### Guida all'acquisto del biglietto delle Linee del mare

1. Digitare nel motore di ricerca "lineedelmare.it" e cliccare il riquadro "Shop online"

| Linee del mare anti-                                                                                                    | Hume Linea A Linea C Acquista online 🦸 🛛 🎔 🛛 🚡 J |
|----------------------------------------------------------------------------------------------------|--------------------------------------------------|
|                                                                                                    |                                                  |
| BERNER DEL MARE<br>08 GIUGNO - 08 SETTEMBRE 2024<br>Per tutte le variazioni o novità sulle linee<br>consulta la nostra pagina Facebook! | SHOP                                             |
|                                                                                                    |                                                  |

2. Selezionare "solo andata" o "andata e ritorno", inserire la fermata di andata e ritorno, il numero di passeggeri e cliccare "cerca"

| REGGIO EMILIA PIAZZ         | TIL permette di raggiungere oltre 15 località turistiche a un prezz    |
|-----------------------------|------------------------------------------------------------------------|
| - Andata Ritorno            | Vantaggioso e in totale sicurezza!                                     |
| 10/06/2024                  | Collega le città interne dell'Emilia Romagna con le mete più note dell |
| - Passeggeri<br>- 2 + Cerca | riviera romagnola, come Rimini e Riccione.                             |
|                             | Ecco alcune delle fermate preferite dai turisti:                       |
|                             | REGGIO EMILIA - RUBIERA - MIRABILANDIA - RIMINI                        |

3. Cliccare sul riquadro "vedi soluzioni"

| EGGIO EMILIA PIAZ ▼ → MILANO MARITTIMA ▼                        | , Andata 10/06/202 | 24                                                                   | 12/06/2024                   | Pass<br>—             | 2              |
|-----------------------------------------------------------------|--------------------|----------------------------------------------------------------------|------------------------------|-----------------------|----------------|
|                                                                 |                    |                                                                      |                              |                       | Cerca          |
| Ven 07 Giu Sab 08 Giu                                           | u Dom 09 Giu       | Lun 10 Giu Mar 11 C                                                  | Jiu Mer 12 Giu Gio 13        | 5 Giu<br>2            |                |
| Tratta operata da : TIL TRAS                                    | SPORTI INTEGRAT    | I E LOGISTICA srl a socio u                                          | nico                         | 🖌 POSTI DIS           | PONIBILI       |
| 07:10<br>REGGIO EMILIA PIAZZALE EUROPA - 401<br>Piazzale Europa | — 2h 42min ——      | 09:52<br>— MILANO MARITTIMA - 2<br>Viale 2 Giugno incrocio via R. Le | 2 GIUGNO - T07<br>eoncavallo | A part<br><b>16.(</b> | tire da<br>DO€ |
| Sonza Cambi Informazioni di viaggio O                           |                    |                                                                      |                              | Vedi Soli             | uzioni         |

4. Inserire il numero di passeggeri nell'opzione online corsa semplice, gratuita 0-5 anni nel caso di bambini fino ai 6 anni NON compiuti, oppure dog nel caso si trasportassero cani con peso superiore ai 10 kg. Cliccare il riquadro "prenota"

|                                             | Tratta operata da : TIL TRA | ASPORTI INTEGRA | TI E LOGISTICA srl a socio unico                                                         | 🌡 POSTI DISPONIBILI            |
|---------------------------------------------|-----------------------------|-----------------|------------------------------------------------------------------------------------------|--------------------------------|
| 07:10<br>REGGIO EMILIA P<br>Piazzale Europa | IAZZALE EUROPA - 401 —      | — 2h 42min —    | 09:52<br>MILANO MARITTIMA - 2 GIUGNO - T07<br>Viale 2 Giugno incrocio via R. Leoncavallo | A partire da<br><b>16.00 €</b> |
| Senza Cambi                                 | nformazioni di viaggio 🗿    |                 |                                                                                          | ~                              |
| Seleziona servizio                          | o e offerta                 |                 |                                                                                          |                                |
|                                             | Base ①                      |                 |                                                                                          |                                |
| ONLINE CORSA                                | 16.00 €                     |                 |                                                                                          |                                |
| SEMPLICE                                    | - 2 +                       |                 |                                                                                          |                                |
|                                             |                             |                 |                                                                                          |                                |
| GRATUITA 0-5                                | 0.00€                       |                 |                                                                                          |                                |
| anni                                        | - 0 +                       |                 |                                                                                          |                                |
| 200                                         | 10.00 €                     |                 |                                                                                          |                                |
| DOG                                         | - 0 +                       |                 |                                                                                          |                                |
|                                             |                             |                 |                                                                                          | Prenota                        |
|                                             |                             |                 |                                                                                          |                                |

5. Nel caso di Andata e ritorno occorre ripetere i passaggi precedentemente descritti, prenotando così il viaggio di ritorno: cliccare quindi su "Vedi soluzioni"

| GGIO EMILIA PIAZ ▼ →                           | Destinazione<br>MILANO MARITTIMA | ✓ Andata          | 024                                   |           | Ritorno<br>12/06/2024 |            | Passeggeri —       | 2     |
|------------------------------------------------|----------------------------------|-------------------|---------------------------------------|-----------|-----------------------|------------|--------------------|-------|
|                                                |                                  |                   |                                       |           |                       |            |                    | Cerca |
|                                                | Andata selezionata               |                   |                                       |           |                       |            |                    |       |
|                                                | lunedì 10 giugno 2024            |                   |                                       |           |                       |            |                    |       |
|                                                |                                  |                   | MILA                                  |           | ITTIMA - 2            |            | _                  |       |
|                                                | 07:10 0 EUROPA - 401             |                   | - 09:52 GIUC                          | NO - T07  |                       | Modifica   | 1                  |       |
|                                                |                                  |                   |                                       |           |                       |            |                    |       |
| L                                              |                                  |                   |                                       |           |                       |            |                    |       |
|                                                |                                  |                   |                                       |           |                       |            |                    |       |
|                                                | Dom 09 Giu Lun                   | 10 Giu Mar II Giu | Mer 12 Giu Gio                        | 13 Giu    | Ven 14 Giu            | Sab 15 Giu |                    |       |
|                                                | . W                              | <b>H</b>   H      | <b>W</b>                              | ¥ 1       | <b>W</b>              | - <b>W</b> |                    |       |
|                                                |                                  |                   |                                       |           |                       |            |                    |       |
| Viaggi di ritorno                              |                                  |                   |                                       |           |                       |            |                    |       |
|                                                | Tratta operata da : TIL T        | RASPORTI INTEGRA  | TI E LOGISTICA srl a so               | cio unico | 1                     |            | 🛓 POSTI DISPONIBIL | L     |
|                                                |                                  |                   | 21:25                                 |           |                       |            | A partire da       |       |
| 18:32                                          |                                  |                   |                                       |           |                       |            | 16.00.0            |       |
| 18:32<br>MILANO MARIT<br>Viale 2 Giugno incroo | TIMA - 2 GIUGNO - T07            | — 2h 53min ——     | REGGIO EMILIA PIAZ<br>Piazzale Europa | ZALE EUI  | ROPA - 401            |            | 16.00€             |       |

6. Inserire il numero di passeggeri nell'opzione online corsa semplice, gratuita 0-5 anni nel caso di bambini fino ai 6 anni NON compiuti, oppure dog nel caso si trasportassero cani con peso superiore ai 10 kg. Cliccare il riquadro "prenota"

|                                                     | Tratta operata da : TIL TRASPORTI INTEC                 | GRATI E LOGISTICA srl a socio unico                             | 🦕 POSTI DISPONIBIL             |
|-----------------------------------------------------|---------------------------------------------------------|-----------------------------------------------------------------|--------------------------------|
| 18:32<br>MILANO MARITTII<br>Viale 2 Giugno incrocio | MA - 2 GIUGNO - T07 ——————————————————————————————————— | 21:25<br>REGGIO EMILIA PIAZZALE EUROPA - 401<br>Piazzale Europa | A partire da<br><b>16.00 €</b> |
| Senza Cambi 🛛 I                                     | nformazioni di viaggio 🗿                                |                                                                 | ~                              |
| Seleziona servizio                                  | o e offerta                                             |                                                                 |                                |
|                                                     | Base ()                                                 |                                                                 |                                |
| ONLINE CORSA                                        | 16.00 €                                                 |                                                                 |                                |
| SEMPLICE                                            | - 2 +                                                   |                                                                 |                                |
| GRATUITA 0-5                                        | 0.00€                                                   |                                                                 |                                |
| anni                                                | - 0 +                                                   |                                                                 |                                |
|                                                     | 10.00 €                                                 |                                                                 |                                |
| DOG                                                 | - 0 +                                                   |                                                                 |                                |
|                                                     |                                                         | F                                                               | Prenota                        |

### 7. Inserire i dati dell'acquirente.

| Dati acquirente                                                    |         |  |  |  |
|--------------------------------------------------------------------|---------|--|--|--|
| Cognome *                                                          | Nome *  |  |  |  |
| <b>•</b> +39                                                       | Email * |  |  |  |
| Attenzione! A questo indirizzo email verrà recapitato il biglietto |         |  |  |  |
| L'acquirente è anche passeggero                                    |         |  |  |  |
|                                                                    |         |  |  |  |
|                                                                    |         |  |  |  |

8. Inserire i dati dei passeggeri

| Dati passeggeri |        |
|-----------------|--------|
| Passeggero 1    |        |
| ONLINE CORSA 👻  |        |
| ONLINE CORSA ▼  |        |
| Cognome *       | Nome * |
| <b>↓</b> ~ +39  | Email  |
| Passeggero 2    |        |
| ONLINE CORSA ▼  |        |
| ONLINE CORSA 🔻  |        |
| Cognome *       | Nome * |

## 9. Selezionare il metodo di pagamento (carta di credito/debito o PayPal)

| Paga con PayPal                                                                                                    |  |  |  |
|----------------------------------------------------------------------------------------------------|--|--|--|
| Attenzione!                                                                                                    |  |  |  |
| Se non ricevi il tuo biglietto entro 20 minuti dal pagamento, controlla nello spam.                                                                                                   |  |  |  |
| Se non lo trovi contatta il supporto (support@linkavel.com) allegando nell'email la ricevuta dell'avvenuto pagamento,<br>altrimenti la tua richiesta non potrà essere presa in carico |  |  |  |
| Grazie e buon viaggio!                                                                                                    |  |  |  |
| Paga con <b>PayPal</b>                                                                                                    |  |  |  |
| Carta di debito o credito                                                                                                    |  |  |  |
|                                                                                                    |  |  |  |

10. Nel caso comparisse la seguente schermata di errore, cliccare comunque sul riquadro "ok"

| L | _ink/                                     | vel                                                               | IT 🔳 📕 👻                                         |
|---|-------------------------------------------|-------------------------------------------------------------------|--------------------------------------------------|
| < | 19:3                                      | 1                                                                 | Totale: €                                        |
|   | Se non rice<br>minuti dal<br>spam.        | evi il tuo bigliet<br>pagamento, c                                | to entro 20<br>ontrolla nello                    |
|   | Se<br>(st Error<br>GetCh<br>ne XMLH<br>pa | r: Request to post /<br>neckoutDetails faile<br>HttpRequestProgre | graphql?<br>ed: [object<br>ssEvent].<br>:a       |
|   | no                                        | ОК                                                                |                                                  |
|   | Gr                                        | azie e buon via                                                   | aggio!                                           |
|   | -                                         | Paga con <b>Pay</b>                                               | Pal                                              |
|   |                                           | Carta di debito                                                   | o credito                                        |
|   |                                           |                                                                   |                                                  |
|   | 2023 By<br>IFOSERVICE                     | P.IVA<br>04563051004                                              | PRIVACY<br>GESTIONE DEI<br>COOKIE<br>NOTE LEGALI |

11. Inserire i dati della carta e procedere al pagamento

# Paga con una carta

I tuoi dati finanziari non verranno condivisi con il venditore.

Registrati a PayPal per usare Paga in 3 rate

| Paese/territorio     |                    |  |  |  |
|----------------------|--------------------|--|--|--|
|                      |                    |  |  |  |
| Email                |                    |  |  |  |
| Tipo di telefono     | Numero di telefono |  |  |  |
| Cellulare 💙          | +39                |  |  |  |
|                      |                    |  |  |  |
| Tipo di carta 🗸 🗸    |                    |  |  |  |
|                      |                    |  |  |  |
| Numero di carta      |                    |  |  |  |
|                      |                    |  |  |  |
| Data di scadenza CVV |                    |  |  |  |
|                      |                    |  |  |  |

# Indirizzo di fatturazione

| Nome                     | Cognome  |
|--------------------------|----------|
| Indirizzo                |          |
| Indirizzo (continua) (op | zionale) |

12. I biglietti verranno inviati all'indirizzo mail indicato in fase di prenotazione. Nel caso in cui entro 20 minuti non sia stata ricevuta la mail di avvenuta prenotazione coi biglietti e sulla carta non risulti effettuato alcun pagamento, la prenotazione non è valida e bisognerà ripetere la procedura.